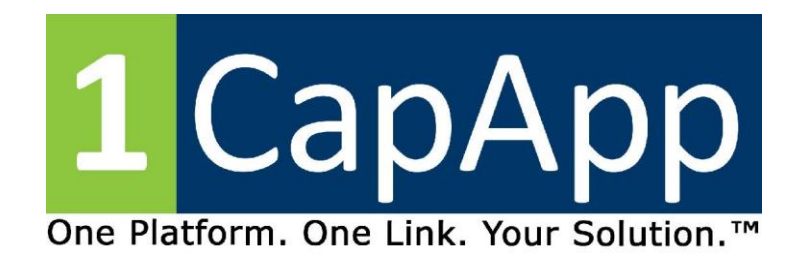

# Dual Output 1CapApp and iCap

# **Eclipse Captioner**

#### In 1CapApp

- Click "ALT U" to open User Settings.
- Click "Realtime" in User Settings.

| User settings                                                                                                    | × |  |  |  |  |  |
|----------------------------------------------------------------------------------------------------|---|--|--|--|--|--|
| Input Realtime Translate Numbers Programming<br>User Paragraphs Document Edit Display                                 |   |  |  |  |  |  |
| User name: Jeanette Christian                                                                                         |   |  |  |  |  |  |
| User file: Dual Output 1CapApp and iCap                                                                               |   |  |  |  |  |  |
| Document setup wizard                                                                                                 |   |  |  |  |  |  |
| Settings management Settings migration                                                                                |   |  |  |  |  |  |
| Use these to create and<br>use different format files.<br>Use these to move<br>settings from one place<br>to another. |   |  |  |  |  |  |
| Load settings Import settings                                                                                         |   |  |  |  |  |  |
| Save settings Export settings                                                                                         |   |  |  |  |  |  |
| Create new user Dictionaries Advanced                                                                                 |   |  |  |  |  |  |
| ОК Неір                                                                                                    |   |  |  |  |  |  |

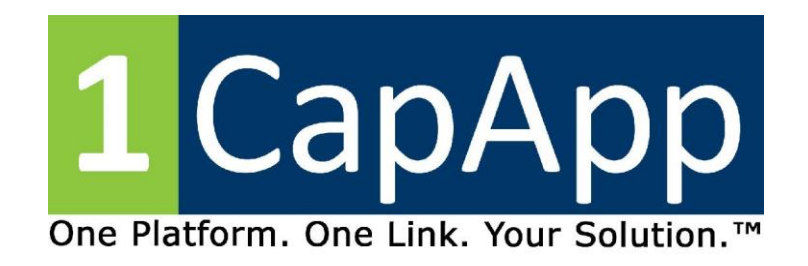

Under Realtime go over to "Output Formats."

Click "Add"

| User setting                                                                             | S                                                           |                   |                          |                            | ×                      |
|------------------------------------------------------------------------------------------|-------------------------------------------------------------|-------------------|--------------------------|----------------------------|------------------------|
| User<br>Input                                                                            | Paragraphs<br>Realtime T                                    | Docum<br>ranslate | ent<br>Numb              | Edit<br>ers                | Display<br>Programming |
| Flush                                                                                    | h Delay: 1000<br>g translation displa                       | ) ms Ou<br>ay A   | tput forma<br>.dd        | Delete                     | Allow typing<br>Change |
| <ul> <li>✓ Follow a</li> <li>Stop foll</li> <li>✓ Hide cu</li> <li>✓ Prompt t</li> </ul> | ow on unresolve<br>rsor when followi<br>for starting stroke | d<br>ng           | Auc                      | dio reco                   | rding                  |
| Auto-rer                                                                                 | name realtime job                                           | os to: RT         |                          | y-%H%N                     | <u>л</u>               |
| Division In                                                                              | terval 0 🔺                                                  | RT                | 071223-0<br>Auto-brie    | 832<br>∋f                  | Settings               |
| Edit word                                                                                | buffer 0                                                    | Sp                | Eclipse i<br>blit windov | s top wi<br><sub>w</sub> 0 | ndow<br>•              |
| OI                                                                                       | К                                                           |                   |                          |                            | Help                   |

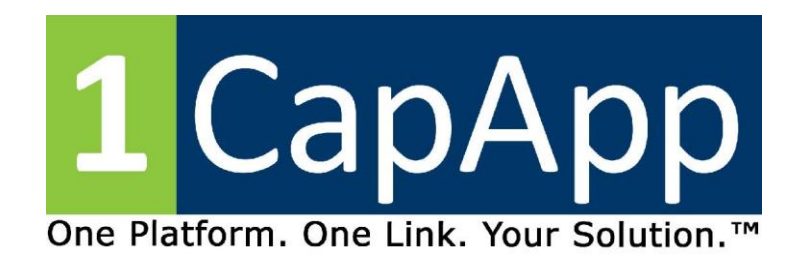

Under Output Format "Closed Captioning"

Comm Device: TCP/IP Direct

**Click Setup** 

| 🔊 Output format                                      | ×                   |
|------------------------------------------------------|---------------------|
| Output format: Closed Captioning                     | ~ ОК                |
| Comm device: TCP/IP direct  V Setup >                | >> Cancel           |
| Output characteristics                               |                     |
| Apply edits Apply on pause Deny saving All caps      | ilush word delay 1  |
| Force margins:                                       | imeout to blank 0   |
| 1 Left margin: 0 Audio                               | Wait time to        |
| 2 Right 32 5 Pop-on captions Max rows                | Starting row 13     |
| 3 Indentation: 0 A G Pre-send 15                     | Total rows 3        |
| URL / Header:                                        | Maximum WPM 0       |
| Language (default) · Uniform boxes Foregr            | round: White ~      |
| Attribute: Normal  V Semi-transparent Backgro        | ound: Black ~       |
| Caption channel CC1 ~ Auto-block / Mode:             | Edit Passthrough ~  |
| Encoder: Smart encoder V V Mode reiteration Hangup n | mode: Passthrough ~ |
|                                                      |                     |

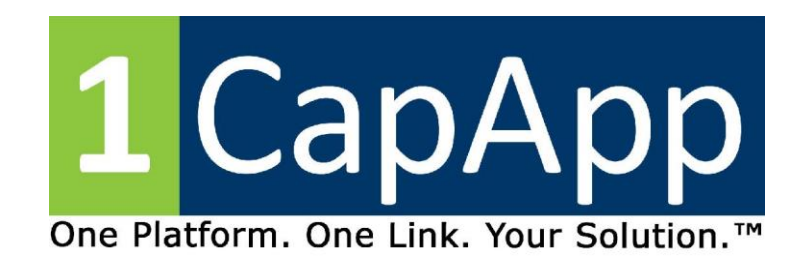

Fill in Internet Addresss

Click OK

| *                | ×      |
|------------------|--------|
| Internet address |        |
| 127.0.0.1        | <<     |
|                  |        |
| ОК               | Cancel |

# Port Number 9740 then click OK

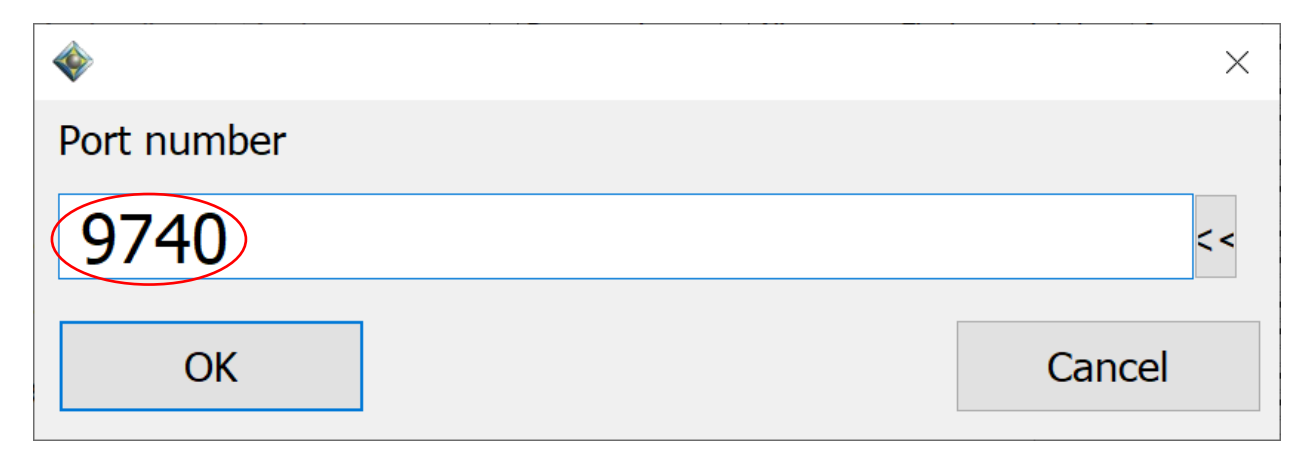

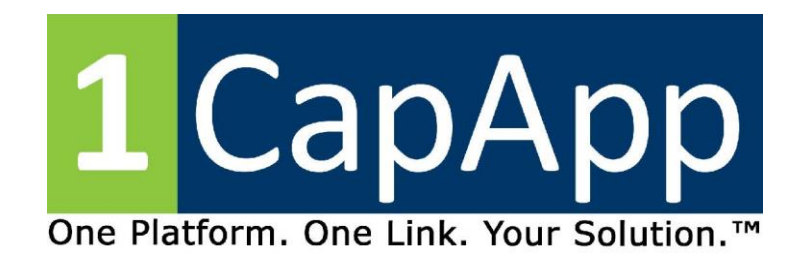

#### You can ignore User Name. Click OK

#### Click OK

| Output format     | t                                                    | ×        |
|-------------------|------------------------------------------------------|----------|
| Output format:    | Closed Captioning ~                                  | ОК       |
| Comm device:      | TCP/IP direct  V Setup >>                            | Cancel   |
| Output characteri | stics                                                |          |
| Apply edits       | Apply on pause Deny saving All caps Flush word delay | 1        |
| Force margin      | Allow backspaces 🗹 Auto-dial Timeout to blank        | 0        |
| 1 Left margin:    | Audio Wait time to                                   | 0        |
| 2 Right           | 32 Starting row                                      | 13       |
| 3 Indentation     | : 0<br>• 6 Pre-send 15  • Total rows                 | 3        |
| URL / Header:     | Maximum WPM                                          | 0        |
| Language (defa    | ault)  V Uniform boxes Foreground: White             | ~        |
| Attribute: Norm   | nal · Semi-transparent Background: Black             | ~        |
| Caption channel   | CC1 · Auto-block · Mode: Edit Passthr                | ough 🗸 🗸 |
| Encoder: Smar     | t encoder 🗸 V Mode reiteration Hangup mode: Passthr  | ough ~   |
|                   |                                                      |          |

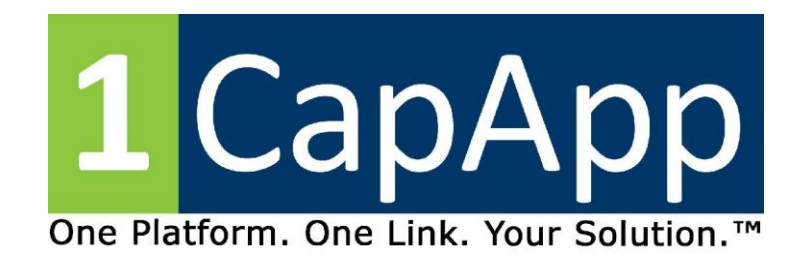

Back to User Settings "Realtime" tab

Click "Add" under "Output Formats"

| User setting  | IS                                                                                       |                               |                             |                         | ×                       |
|---------------|------------------------------------------------------------------------------------------|-------------------------------|-----------------------------|-------------------------|-------------------------|
| User<br>Input | Paragraphs<br>Realtime 1                                                                 | Docum<br>Translate            | ent E<br>Numbers            | dit<br>s F              | Display<br>Programming  |
| Flush         | h Delay: 1000<br>g translation displa<br>always<br>low on unresolve<br>rsor when followi | o ms Out<br>ay Cio<br>d<br>ng | dd De                       | i A<br>elete<br>hing P: | Change<br>9740 (127.0.0 |
| Prompt        | for starting stroke                                                                      |                               | Audio                       | record                  | ling                    |
| Auto-rei      | name realtime job                                                                        | os to: RT                     | %m%d%y-%                    | 6H%M                    | ~                       |
| Division In   | terval 0 🛉                                                                               | RT                            | 071223-083<br>Auto-brief    | 2                       | Settings                |
| Edit word     | buffer 0 ▲<br>▼<br>⊂ cursor                                                              | Sp                            | Eclipse is to<br>lit window | op wind<br>0            | dow<br>•                |
| O             | к                                                                                        |                               |                             |                         | Help                    |

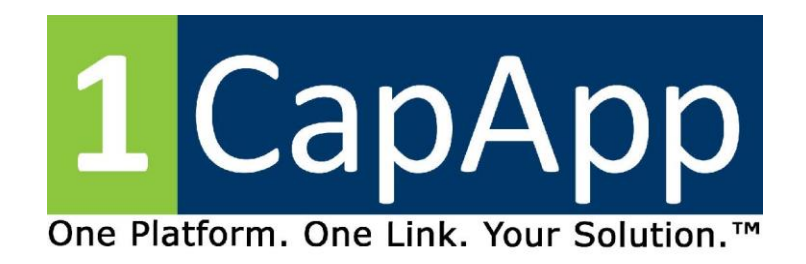

Output Format will be ANSI

Comm Device will be COM Port

Click Setup

Pick a port higher than 35.

If you successfully use 1CapApp pick the port number you always use.

| Output for             | mat      |        |        |              |                          |          |                   |                  |         |      | $\times$ |
|------------------------|----------|--------|--------|--------------|--------------------------|----------|-------------------|------------------|---------|------|----------|
| <u>O</u> utput format: | A        | NSI    |        |              |                          |          |                   | _                | $\sim$  | (    | ОК       |
| <u>C</u> omm device:   | c        | ОМ ро  | rt     |              |                          | (~ [     | Setup >           | >                | )       | Ca   | ncel     |
| Output charac          | cteristi | cs     | _      |              |                          |          |                   | $\nearrow$       |         |      |          |
| Apply <u>e</u> dit     | ts       | Appl   | y on p | bause        | <u>D</u> eny saving      |          | a <u>p</u> s Flu  | ush <u>w</u> ord | delay   | 0    | ▲<br>▼   |
| Force ma               | rgins:   |        |        | $\checkmark$ | Allow <u>b</u> ackspaces | 🗹 Auto   | o-dia <u>l</u> Ti | meout to         | blank   | 0    | *<br>*   |
| <u>1</u> Left mar      | rgin:    | 0      | *      |              | 4 Pollup contion         | Audi     | o                 | <u>W</u> ait ti  | me to   | 0    | ▲<br>▼   |
| 2 Right                |          | 32     | *      | 0            | 5 Pop-on caption         | s Max    | rows              | Starting         | g row   | 13   | ▲<br>▼   |
| <u>3</u> Indentat      | tion:    | 0      | •      |              | <u>6</u> Pre-send        | 15       | ▲<br>▼            | Total            | rows    | 3    | *<br>*   |
| URL / Hea <u>d</u> e   | er:      |        |        |              |                          |          | Μ                 | la <u>x</u> imum | WPM     | 0    | •        |
| Language (             | (defau   | ılt)   |        | ~            | <u>U</u> niform          | boxes    | Foregro           | ound:            | White   |      | $\sim$   |
| Attribute:             | Norma    | al     |        |              | Semi-trans               | parent   | Bac <u>k</u> gro  | und:             | Black   |      | $\sim$   |
| Caption chan           | nnel     | CC1    |        | ~            | Auto                     | -block 🗹 | Mode:             | Edit             | Passthr | ough | ~        |
| Encoder: Sr            | mart e   | encode | r      |              | Mode reitera             | ition H  | langup m          | ode:             | Passthr | ough | $\sim$   |
|                        |          |        |        |              |                          |          |                   |                  |         |      |          |

| ♦ COM port setup |                |        |  |  |  |  |
|------------------|----------------|--------|--|--|--|--|
| Port:            | 35             | ▲<br>▼ |  |  |  |  |
| Baud rate:       | 9600           | ~      |  |  |  |  |
| Parity:          | None           | ~      |  |  |  |  |
| Data bits:       | 8              | ×**    |  |  |  |  |
| Stop bits:       | 1              | ×**    |  |  |  |  |
|                  | Device manager |        |  |  |  |  |
| ОК               | Can            | cel    |  |  |  |  |

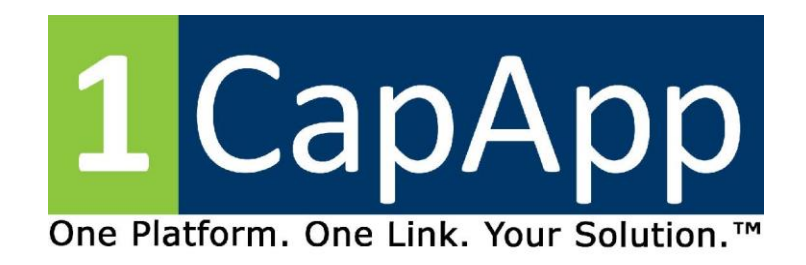

Click OK

| User setting                  | IS                                                                 |                 |                                          |                                           | $\times$                                             |
|-------------------------------|--------------------------------------------------------------------|-----------------|------------------------------------------|-------------------------------------------|------------------------------------------------------|
| User<br>Input                 | Paragraphs<br>Realtime T                                           | Do<br>Transla   | cument<br>ate Nu                         | Edit<br>mbers                             | Display<br>Programming                               |
| Flush                         | h Delay: 1000<br>g translation displa<br>always<br>ow on unresolve | ) ms<br>ay<br>d | Output fo<br>Add<br>Closed C<br>ANSI, CC | rmats:<br>Delet<br>Captioning<br>DM35 960 | Allow typing<br>e Change<br>g P: 9740 (127.0.0<br>00 |
| ✓ Hide cu ✓ Prompt f Auto-rer | rsor when followi<br>for starting stroke<br>name realtime job      | ng<br>os to:    | RT%m%                                    | Audio rea<br>d%y-%H%                      | cording<br>%M ↔                                      |
| Division Int                  | terval 0 🔹<br>n overlap<br>buffer 0                                |                 | RT07122                                  | 3-0832<br>brief                           | Settings                                             |
| Wait for                      | r cursor                                                           |                 | Split win                                | dow 0                                     | Help                                                 |

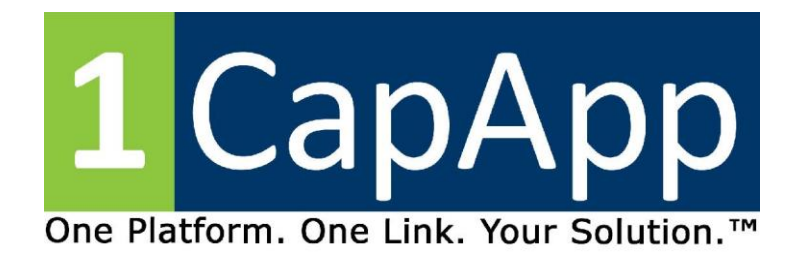

Click OK again

Click ALT U

Click SAVE Settings

Enter a Filename

Dual Output 1CapApp and iCap

Click OK

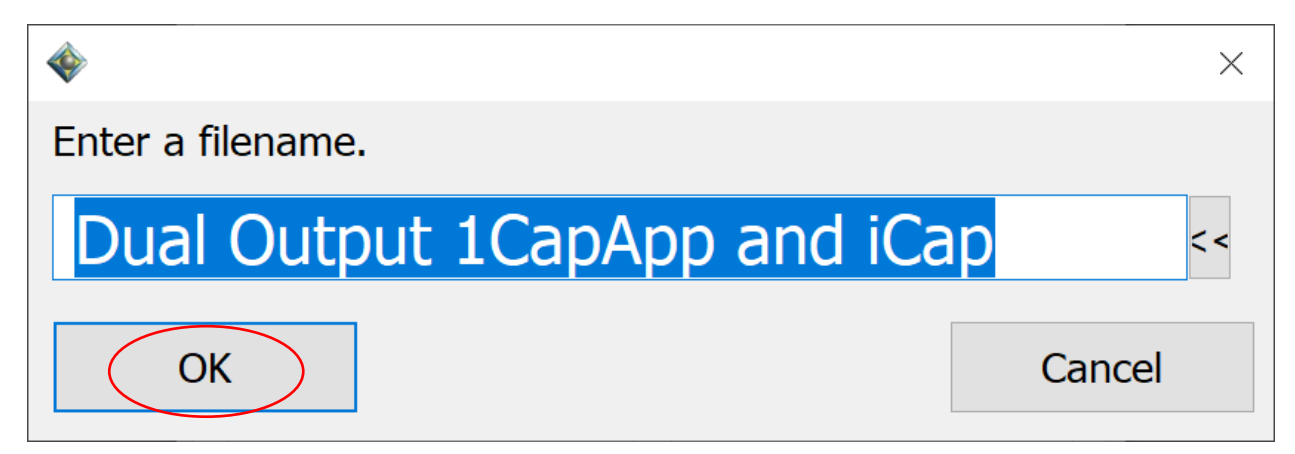

Click OK.